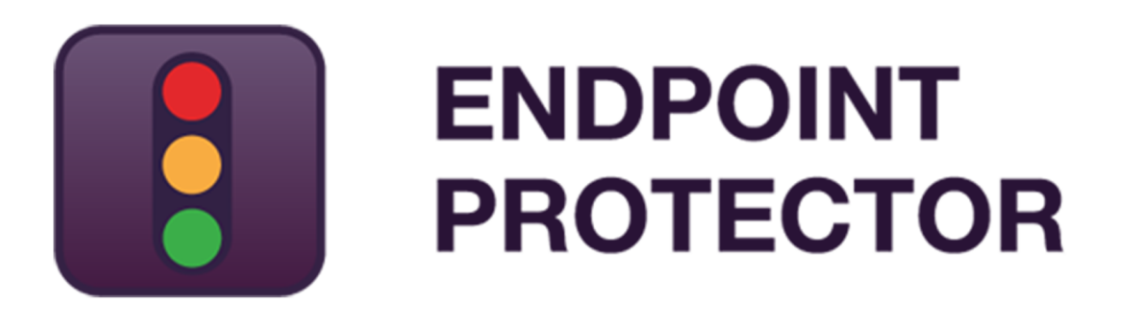

User Manual Version 1.0.0.2

# AWS / Amazon Web Services EC2 for Endpoint Protector User Manual

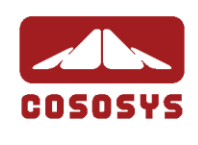

## Table of Contents

| 1. Getting Started                                  | 1  |
|-----------------------------------------------------|----|
| 1.1. Introduction                                   | 1  |
| 1.2. Obtaining the EPP AMI on AWS                   | 1  |
| 1.3. Licensing the Endpoint Protector AMI for AWS   | 2  |
| 1.4. Setting up the EPP4 EC2 Instance               | 3  |
| 1.5. Accessing the Endpoint Protector Web Interface | 11 |
| 1.6. Securing your Instance                         |    |
| 2. What Endpoint Protector does                     | 13 |
| 3.Support                                           | 15 |
| 4.Important Notice / Disclaimer                     | 16 |

# 1. Getting Started

## 1.1. Introduction

This manual gives a short guidance for using Endpoint Protector Server AMI with AWS, as an Amazon EC2 instance.

For information about the general use of Endpoint Protector and its features, please consult the Endpoint Protector 4 User Manual.

# 1.2. Obtaining the EPP AMI on AWS

Endpoint Protector is not generally available in the AWS Marketplace. In order to obtain the AMI, follow the below steps:

1. Fill in the Amazon EC2 Instance request from our website.

| A | mazon EC2 Insta              | ance | 2 |
|---|------------------------------|------|---|
|   | Name*                        |      |   |
|   | Company e-mail*              |      |   |
|   | Phone                        |      |   |
|   | AWS Account no. *            |      |   |
|   | Region and Availability Zone | ~    |   |
|   | Submit Request               |      |   |

2. After receiving a replay from an Endpoint Protector Representative, log into your AWS account.

3. Go to Services: EC2 > Select your region.

4. Go to **Images: AMIs** > Choose the **Private images** type and enter in the search field: **Endpoint Protector**.

These steps will display the Endpoint Protector AMI as seen in the below screenshot.

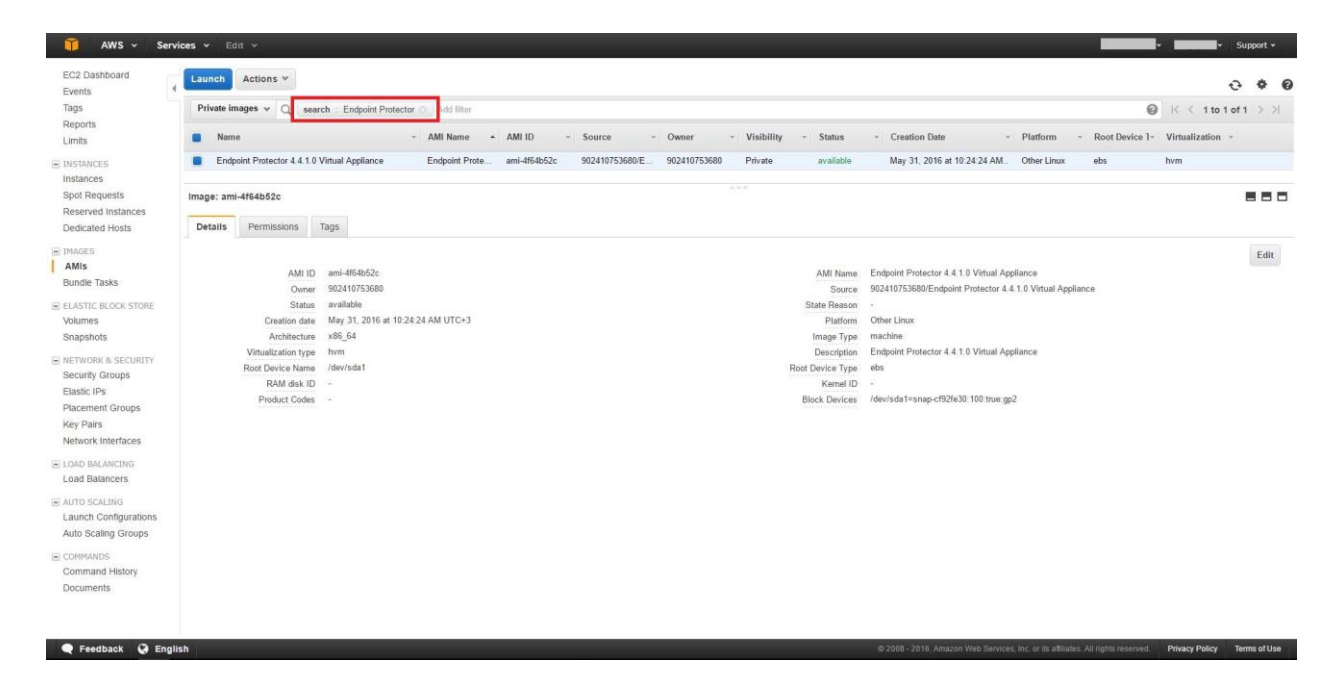

## 1.3. Licensing the Endpoint Protector AMI for AWS

Endpoint Protector is a Bring your Own License (BYOL) Instance. This means that you are paying Amazon for running the instance and then import the license previously purchased from CoSoSys or from any CoSoSys Partner.

Licensing Endpoint Protector with AWS has the same fee as licensing the Endpoint Protector Virtual Appliance. To purchase a license please contact your <u>CoSoSys Distribution Partner</u> or <u>sales@cososys.com</u>.

## 1.4. Setting up the EPP4 EC2 Instance

Please follow the below steps for setting up the EPP4 EC2 instance.

1. After finding the EPP4 AMI, select it, right-click on it and choose "Launch Instance" from the menu. This will launch the "Request Instance Wizard".

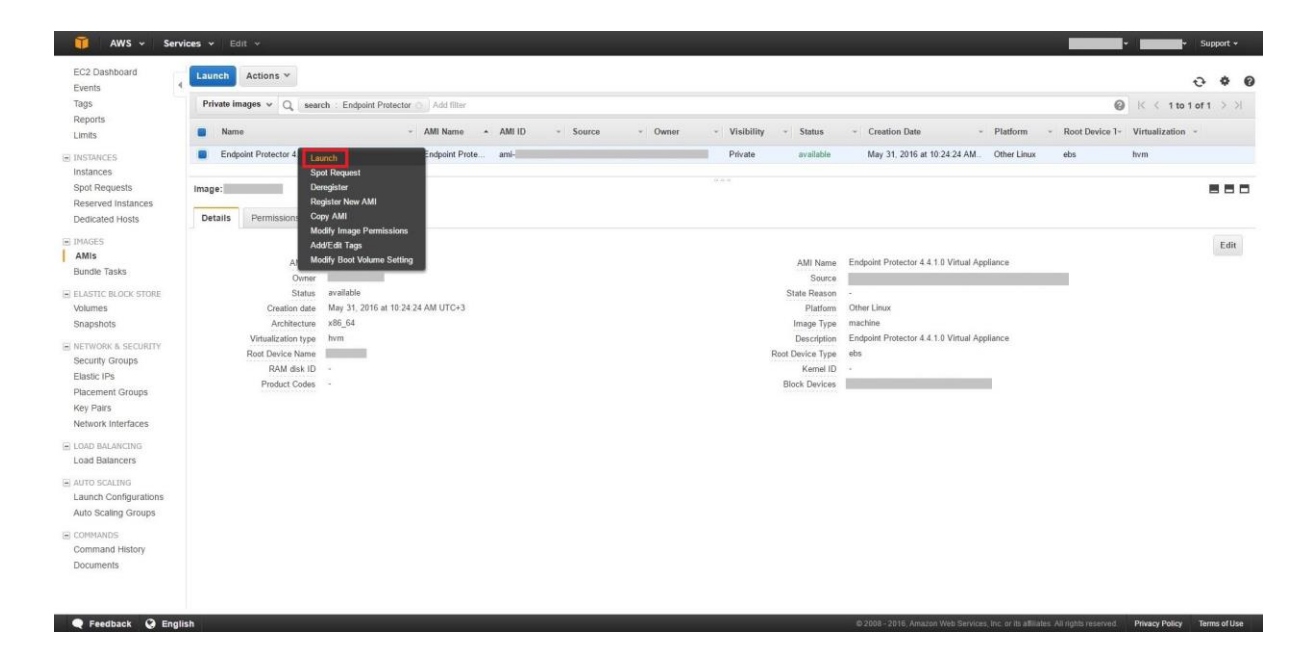

2. Choose an instance type, the region (the availability zone) and click "Next". For any question that you have in choosing the instance type best fitted for your needs, please contact <u>support@endpointprotector.com</u>.

| p 2: 0           | 2. Choose Instance Type 3. Centigure                                                     | Instance 4. Add Storage 5.                                         | Tag Instance 6. Configure Security                             | Group 7. Review                 |                                             |                                                  |                                         |
|------------------|------------------------------------------------------------------------------------------|--------------------------------------------------------------------|----------------------------------------------------------------|---------------------------------|---------------------------------------------|--------------------------------------------------|-----------------------------------------|
| n EC2<br>ces for | provides a wide selection of instance types<br>your applications. Learn more about insta | optimized to fit different use ca<br>nce types and how they can me | ses. Instances are virtual servers<br>et your computing needs. | that can run applications. They | ave varying combinations of CPU, memory, st | orage, and networking capacity, and give you the | flexibility to choose the appropriate m |
| y:               | All instance types 👻 Current gen                                                         | eration 👻 Show/Hide Col                                            | umns                                                           |                                 |                                             |                                                  |                                         |
| ntly s           | elected: t2 micro (Variable ECUs, 1 vCPUs                                                | s, 2.5 GHz, Intel Xeon Family, 1                                   | GIB memory, EBS only)                                          |                                 |                                             |                                                  |                                         |
|                  | Family                                                                                   | - Туре -                                                           | vCPUs (j) +                                                    | Memory (GiB) -                  | Instance Storage (GB) (j) -                 | EBS-Optimized Available (j) -                    | Network Performance (j)                 |
|                  | General purpose                                                                          | t2.nano                                                            | 1                                                              | 0.5                             | EBS only                                    | *                                                | Low to Moderate                         |
|                  | General purpose                                                                          | 12 micro<br>Free tier eligible                                     | 1                                                              | 1                               | EBS only                                    |                                                  | Low to Moderate                         |
|                  | General purpose                                                                          | t2.small                                                           | 1                                                              | 2                               | EBS only                                    | ,                                                | Low to Moderate                         |
|                  | General purpose                                                                          | t2.medium                                                          | 2                                                              | 4                               | EBS only                                    | 2                                                | Low to Moderate                         |
|                  | General purpose                                                                          | 12 large                                                           | 2                                                              | 8                               | EBS only                                    |                                                  | Low to Moderate                         |
|                  | General purpose                                                                          | m4.large                                                           | 2                                                              | 8                               | EBS only                                    | Yes                                              | Moderate                                |
|                  | General purpose                                                                          | m4.xlarge                                                          | 4                                                              | 16                              | EBS only                                    | Yes                                              | High                                    |
|                  | General purpose                                                                          | m4.2xlarge                                                         | 8                                                              | 32                              | EBS only                                    | Yes                                              | High                                    |
|                  | General purpose                                                                          | m4.4xlarge                                                         | 16                                                             | 64                              | EBS only                                    | Yes                                              | High                                    |
|                  | General purpose                                                                          | m4.10xlarge                                                        | 40                                                             | 160                             | EBS only                                    | Yes                                              | 10 Gigabit                              |
|                  | General purpose                                                                          | m3.medium                                                          | 1                                                              | 3.75                            | 1 x 4 (SSD)                                 | *                                                | Moderate                                |
|                  | General purpose                                                                          | m3.large                                                           | 2                                                              | 7.5                             | 1 x 32 (SSD)                                | X                                                | Moderate                                |
|                  | General purpose                                                                          | m3 xlarne                                                          | 4                                                              | 15                              | 2 x 40 (SSD)                                | yp.c.                                            | Hinh                                    |

- 4 | Endpoint Protector Amazon Web Services EC2 for Endpoint Protector | User Manual
- 3. The instance details do not require any adjustments. Simply click "Next".

| AWS - Services -                           | Edit v | 2                                                                  |                               |                  |                       |                      |                           |                   |                       |                            | ✓ Support ✓            |
|--------------------------------------------|--------|--------------------------------------------------------------------|-------------------------------|------------------|-----------------------|----------------------|---------------------------|-------------------|-----------------------|----------------------------|------------------------|
|                                            |        |                                                                    |                               |                  |                       |                      |                           |                   |                       |                            | N. Citti i anti C      |
| 1. Choose AMI 2. Choose Instance Type      | 3.0    | configure Instance 4. Add Storage 5. Tag Instance 6.               | Configure Security Group 7. F | Review           |                       |                      |                           |                   |                       |                            |                        |
| Step 3: Configure Instan                   | ce D   | Details                                                            |                               |                  |                       |                      |                           |                   |                       |                            |                        |
| Configure the instance to suit your requir | ements | . You can launch multiple instances from the same AMI, re          | quest Spot instances to take  | advantage of the | e lower pricing, assi | gn an access managen | ient role to the instance | , and more.       |                       |                            |                        |
| Number of instances                        | (1)    | 1 Launch Into Auto Scali                                           | ig Group 🕧                    |                  |                       |                      |                           |                   |                       |                            |                        |
| Purchasing option                          |        | Request Spot Instances                                             |                               |                  |                       |                      |                           |                   |                       |                            |                        |
| Network                                    | ۲      | vpc-ff38d39a (172.31.0.0/16) (default)                             | C Create new VPC              |                  |                       |                      |                           |                   |                       |                            |                        |
| Subnet                                     | 1      | No preference (default subnet in any Availability Zor •            | Create new subnet             |                  |                       |                      |                           |                   |                       |                            |                        |
| Auto-assign Public IP                      |        | Use subnet setting (Enable)                                        |                               |                  |                       |                      |                           |                   |                       |                            |                        |
| IAM role                                   | 0      | None •                                                             | Create new IAM role           |                  |                       |                      |                           |                   |                       |                            |                        |
| Shutdown behavior                          | (j)    | Stop •                                                             |                               |                  |                       |                      |                           |                   |                       |                            |                        |
| Enable termination protection              | 1      | Protect against accidental termination                             |                               |                  |                       |                      |                           |                   |                       |                            |                        |
| Monitoring                                 | 1      | Enable CloudWatch detailed monitoring<br>Additional charges apply. |                               |                  |                       |                      |                           |                   |                       |                            |                        |
| Tenancy                                    | ۲      | Shared - Run a shared hardware instance *                          |                               |                  |                       |                      |                           |                   |                       |                            |                        |
|                                            |        | Additional charges will apply for dedicated tenancy.               |                               |                  |                       |                      |                           |                   |                       |                            |                        |
| <ul> <li>Advanced Details</li> </ul>       |        |                                                                    |                               |                  |                       |                      |                           |                   |                       |                            |                        |
| User data                                  |        |                                                                    |                               |                  |                       |                      |                           |                   |                       |                            |                        |
|                                            |        | (Optional)                                                         |                               |                  |                       |                      |                           |                   |                       |                            |                        |
|                                            |        |                                                                    |                               |                  |                       |                      |                           |                   |                       |                            |                        |
|                                            |        |                                                                    |                               |                  |                       |                      |                           |                   |                       |                            |                        |
|                                            |        |                                                                    |                               |                  |                       |                      |                           |                   |                       |                            |                        |
|                                            |        |                                                                    |                               |                  |                       |                      |                           | Cancel            | Previous              | Review and Launch          | Next: Add Storage      |
| 🗨 Feedback 🥥 English                       |        |                                                                    |                               |                  |                       |                      | @ 2008 - 2016, Amazo      | n Web Services, I | nc. or its affiliates | All rights reserved. Prive | cy Policy Terms of Use |

4. The Storage Device Configuration does not require any changes. Continue by clicking "Next".

| 🧊 AWS 🖌 Services 🗸 Edit 🗸                                                                                                    |                                                                                                    |                                                             |                           |               | _ | • Support • |
|----------------------------------------------------------------------------------------------------|----------------------------------------------------------------------------------------------------|-------------------------------------------------------------|---------------------------|---------------|---|-------------|
| 1. Choose AMI 2. Choose Instance Type 3. Configure Instance 4. Add Storage                                                                                                    | 5. Tag Instance 6. Configure Security Group                                                        | 7. Review                                                   |                           |               |   |             |
| Step 4: Add Storage<br>Your instance will be launched with the following storage device settings. You can att<br>edit the settings of the root volume. You can also attach additional EBS volumes afte<br>storage options in Amazon EC2. | ach additional EBS volumes and instance store<br>r launching an instance, but not instance store v | e volumes to your instance, or<br>volumes, Learn more about |                           |               |   |             |
| Volume Type () Device () Snapshot () Size (GIB) ()                                                                                                    | Volume Type () IOF                                                                                 | PS () Throughput<br>(MB/s) ()                               | Delete on Termination (j) | Encrypted ()  |   |             |
| Root /dev/sda1 snap-cf92fe30 100                                                                                                    | General Purpose SSD (GP2) * 300                                                                    | 00 / 3000 N/A                                               | ×                         | Not Encrypted |   |             |
| Add New Volume                                                                                                    |                                                                                                    |                                                             |                           |               |   |             |
| Free tier eligible customers can get up to 30 GB of EBS General Purpose (SSD)<br>usage restrictions.                                                                                                    | or Magnetic storage. Learn more about free us                                                      | usage tier eligibility and                                  |                           |               |   |             |

|                    | Cancel                                | Previous | Review and Laund     | h Next:       | Tag Instance  |
|--------------------|---------------------------------------|----------|----------------------|---------------|---------------|
|                    |                                       |          |                      | -             |               |
| Eastback Q English | it 2018 - 2016 Amaron Web Services In |          | All rights reserved. | rivary Policy | Terms of tise |

5. After adding the tags as you consider, click "Next".

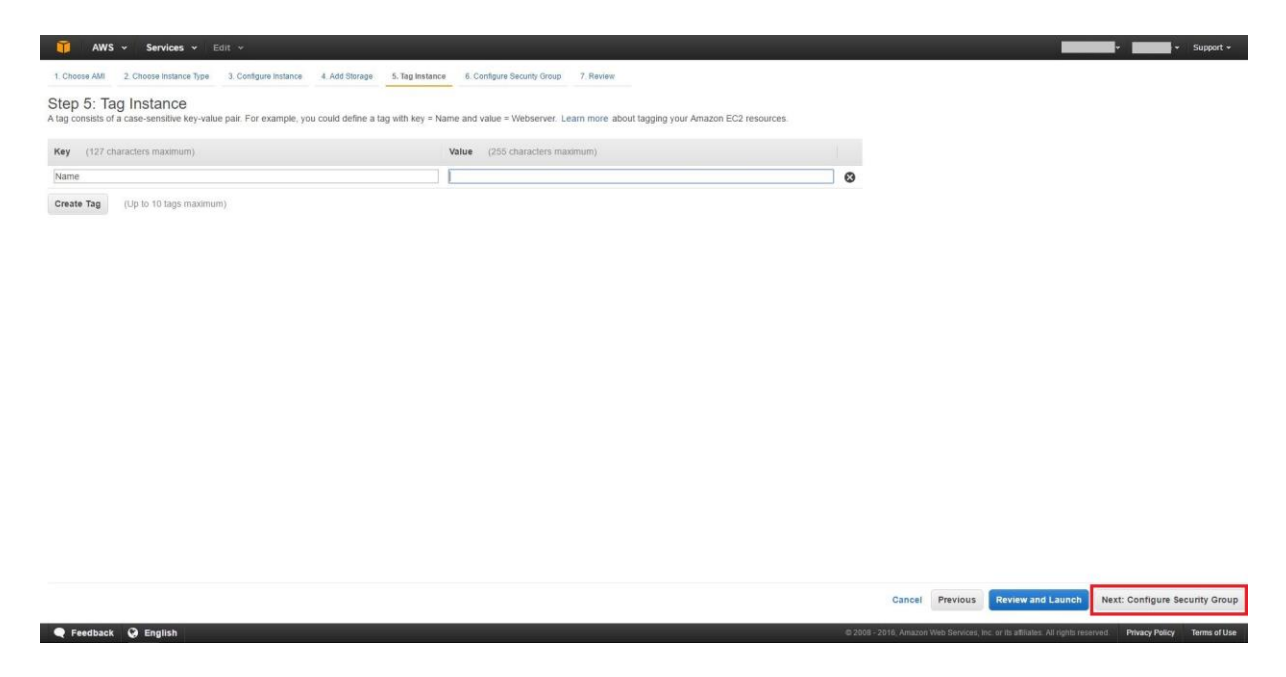

6. To Configure the Firewall, we recommend you the following settings:

6.1. Check "Create a new Security Group".

6.2. Specify the Group Name and a Description.

6.3. Under Inbound Rules choose from the dropdown menu to create a new rule as "Custom TCP rule". Add the port 443 (mandatory) and 80 (not mandatory). Each of them will have the source set for: Anywhere, 0.0.0.0. When you are done, click "Review and Launch".

| 🎁 AWS - Services - Edit                                                                                                    | v                                                                                                    |                                                                                    |                                                                  |                                                                                            | ✓ Support ✓               |
|----------------------------------------------------------------------------------------------------|----------------------------------------------------------------------------------------------------|------------------------------------------------------------------------------------|------------------------------------------------------------------|--------------------------------------------------------------------------------------------|---------------------------|
| 1. Choose AMI 2. Choose Instance Type 3.                                                                                                    | Configure Instance 4. Add Storage 5. Tag Instance                                                                                                    | 6. Configure Security Group 7. Review                                              | π.                                                               |                                                                                            |                           |
| Step 6: Configure Security C<br>security group is a set of frewall rules that co<br>ne HTTP and HTTP8 ports. You can create a r<br>Assign a security group:<br>Security group name:<br>Description: | Aroup<br>nitor the traffic for your instance. On this page, you can<br>be security group or select from an existing one below<br>*Create a new security group<br>Select an existing security group<br>launch-watcad-3. created 2016.06-27137.283.03.77 | add rules to allow specific traffic to rea<br>. Learn more about Amazon EC2 second | ch your instance. For example, if you want to r<br>rifly groups. | set up a web server and allow internet traffic to reach your instance, add rules that allo | ow unrestricted access to |
| Туре ()                                                                                                    | Protocol (j)                                                                                                    |                                                                                    | Port Range (i)                                                   | Source ①                                                                                   | E                         |
| HTTPS *                                                                                                    | TCP                                                                                                    |                                                                                    | 443                                                              | Anywhere • 0.0.0.0/0                                                                       | e                         |
| HTTP *                                                                                                    | TCP                                                                                                    |                                                                                    | 80                                                               | Anywhere * 0.0.0.0/0                                                                       | 8                         |
|                                                                                                    |                                                                                                    |                                                                                    |                                                                  |                                                                                            |                           |
|                                                                                                    |                                                                                                    |                                                                                    |                                                                  |                                                                                            |                           |
|                                                                                                    |                                                                                                    |                                                                                    |                                                                  |                                                                                            |                           |
|                                                                                                    |                                                                                                    |                                                                                    |                                                                  | Cancel Previous                                                                            | Review and Launch         |
| Feedback Q English                                                                                                    |                                                                                                    |                                                                                    |                                                                  | 45 2028 - 2018 Jamman Web Survivas for at its affinites All rights towards d               |                           |

The port 443 is for the client-server communication and the port 80 is for the web interface access. In case you need a remote intervention of the Endpoint Protector Support Team, temporary opening one more port would be required.

7. Review the settings of the instance and click "Launch".

| 🚺 AWS 🗸                                | Services - Ed                                                                        | fit v                                                    |                          |                               |                             |                                 |                     | v Support v                                                                                         |
|----------------------------------------|--------------------------------------------------------------------------------------|----------------------------------------------------------|--------------------------|-------------------------------|-----------------------------|---------------------------------|---------------------|----------------------------------------------------------------------------------------------------|
| 1. Choose AMI 2.                       | Choose Instance Type                                                                 | 3. Configure Instance                                    | 4. Add Storage 5.        | Tag Instance 6. Configure Se  | curity Group 7. Revie       | w                               |                     |                                                                                                    |
| Step 7: Revie<br>Please review your in | ew Instance L                                                                        | aunch<br>You can go back to                              | edit changes for each se | ction. Click Launch to assign | a key pair to your ins      | tance and complete the launch   | process.            |                                                                                                    |
| ▼ AMI Details                          |                                                                                      |                                                          |                          |                               |                             |                                 |                     | Edit AMI                                                                                            |
| A Endp<br>Endpo<br>Root D              | point Protector 4.4.1.<br>Dint Protector 4.4.1.0 Virt<br>evice Type: ebs Virtualizat | 0 Virtual Appliance<br>tual Appliance<br>tion type: itvm | e - ami-4f64b52c         |                               |                             |                                 |                     |                                                                                                    |
| <ul> <li>Instance Type</li> </ul>      | e                                                                                    |                                                          |                          |                               |                             |                                 |                     | Edit instance type                                                                                  |
| Instance Type                          | ECUs                                                                                 | vCPUs                                                    | Memory (GIB)             | Instance Storage (GB)         | EBS-Optin                   | nized Available                 | Network Performance |                                                                                                    |
| 12.micro                               | Variable                                                                             | 1                                                        | 1                        | EBS only                      |                             |                                 | Low to Moderate     |                                                                                                    |
| <ul> <li>Security Group</li> </ul>     | ups                                                                                  |                                                          |                          |                               |                             |                                 |                     | Edit security groups                                                                                |
| Type ()                                | launch                                                                               | Protoc                                                   | col (j)                  | Port Ran                      | ge ()                       | Source ()                       |                     |                                                                                                    |
| HTTPS                                  |                                                                                      | TCP                                                      |                          | 443                           |                             | 0.0.0.0/0                       |                     |                                                                                                    |
| HILP                                   |                                                                                      | TCP                                                      |                          | 80                            |                             | 0.0.0.0/0                       |                     |                                                                                                    |
| Instance Deta                          | ails                                                                                 |                                                          |                          |                               |                             |                                 |                     | Edit instance details                                                                               |
| <ul> <li>Storage</li> </ul>            |                                                                                      |                                                          |                          |                               |                             |                                 |                     | Edit storage                                                                                        |
| Volume Type                            | () Device ()                                                                         | Snapshot 🕕                                               | Size (GiB) (j)           | Volume Type 🕕 🛛               | OPS (i) Through<br>(MB/s) ( | put Delete on<br>Termination () | Encrypted (j)       |                                                                                                    |
| Root                                   | /dev/sda1                                                                            | snap-cf92fe30                                            | 100                      | gp2 3                         | 00/3000 N/A                 | Yes                             | Not Encrypted       |                                                                                                    |
| ▼ Tags                                 |                                                                                      |                                                          |                          |                               |                             |                                 |                     | Edit tags                                                                                           |
| Kev                                    |                                                                                      |                                                          |                          | Value                         |                             |                                 |                     |                                                                                                    |
| Name                                   |                                                                                      |                                                          |                          |                               |                             |                                 |                     |                                                                                                    |
|                                        |                                                                                      |                                                          |                          |                               |                             |                                 |                     |                                                                                                    |
|                                        |                                                                                      |                                                          |                          |                               |                             |                                 |                     | Cancel Previous Launch                                                                              |
| Eedback                                | English                                                                              |                                                          |                          |                               |                             |                                 |                     | 2016, Amazon Web Services, Inc. or its attiliates. All rights reserved. Privacy Policy Terms of Use |

8. A pop-up window will ask you to "Select an existing key pair or create a new key pair". If you choose to use a key pair you might have to share it with our Support Team for support requests. In this case, ensure it is used only for this instance. We would recommend choosing the option "Proceed without a Key Pair". Then click "Launch Instances".

| <form>         1 Case Add 2 Case Randow 2 1 Cade Randow 2 Randow 2</form>       | AWS - Serv                                                                     | vices 🛩 Edi                                                   | t. *                                            |                                                   |                                     |                                                                                                    |                                                                                    | <ul> <li>Support +</li> </ul> |
|----------------------------------------------------------------------------------------------------|--------------------------------------------------------------------------------|---------------------------------------------------------------|-------------------------------------------------|---------------------------------------------------|-------------------------------------|----------------------------------------------------------------------------------------------------|------------------------------------------------------------------------------------|-------------------------------|
| Your instance configuration is not eligible for the free usage let, should will searce to prove the usage let eligible for the free usage let, should will searce to prove the usage let eligible for the free usage let, should will searce to prove the usage let eligible for the free usage let, should will searce to prove the usage let eligible for the free usage let, should will searce to prove the usage let eligible for the free usage let, should will searce to prove the usage let eligible for the free usage let, should will searce to prove the usage let eligible for the free usage let, should will searce to prove the usage let eligible for the free usage let, should will searce to prove the usage let eligible for the free usage let, should will searce to prove the usage let eligible for the free usage let, should will be usage let eligible for the free usage let, should will be usage let eligible for the free usage let, should will be usage let eligible for the free usage let, should will be usage let eligible for the free usage let eligible for the free usage eligible for the free usage let eligible for the free usage eligible for the free usage eligible for the free usage eligible for the free usage eligible for the free usa                            | 1 Choose AMI 2 Choose In<br>Step 7: Review In<br>Please review your instance 1 | nstance Type<br>Instance L<br>Jaunch details                  | 3 Configure insta<br>aunch<br>fou can go bacl   | ance 4 Add Storage                                | 5 Tag Ins                           | ance 6. Configure Security Group 7. Rev<br>Click Launch to assign a key pair to your in                                                                         | ww                                                                                 |                               |
| • AMI Details       Endpoint Protector 4.1.0 Virtual Appliance - ami-dt64502c       Endpoint Protector 4.1.0 Virtual Appliance - ami-dt64502c       Endpoint Protector 4.1.0 Virtual Appliance - ami-dt64502c       Endpoint Protector 4.1.0 Virtual Appliance - ami-dt64502c       Endpoint Protector 4.1.0 Virtual Appliance - ami-dt64502c       Endpoint Protector 4.1.0 Virtual Appliance - ami-dt64502c       Endpoint Protector 4.1.0 Virtual Appliance - ami-dt64502c       Edd instance Type       Image: Control to fire applied by the fire applied by the state of the protector 4.1.0 Virtual Appliance - ami-dt64502c       Edd instance Type       Edd instance Type         Instance Type       Edd is to control to your status et by the protector 4.1.0 Virtual Appliance - ami-dt64502c       Edd instance Type       Edd instance Type       Edd instance Type         Variable       Variable       Variable       Variable       Variable       Variable       Variable       Variable       Edd instance Type         Security Groups       Basench visitanci 3       Basench visitanci 3       Edd instance Up of variable       Concert Law Mitter Board       Edd instance Type       Edd instance Type         Ype       Protector 1       Protector 4.43       0.00.0.00       Edd instance of the state of the state of                                                                                                    | Your instance<br>To launch an insta                                            | configuration<br>ince that's eligit                           | n is not eligit<br>ble for the free u           | Die for the free usag<br>usage tier, check your A | <mark>ge tier</mark><br>MI selectio | n, instance type, configuration options, or st                                                                                                    | orage devices. Learn more about free usage tier eligibility and usage restrictions | ×                             |
| Control Durants Control Durants <td>× AMI Details</td> <td></td> <td></td> <td></td> <td></td> <td></td> <td></td> <td>DON'TSYOW WE THE SQUIN</td>                                                                                                    | × AMI Details                                                                  |                                                               |                                                 |                                                   |                                     |                                                                                                    |                                                                                    | DON'TSYOW WE THE SQUIN        |
| Instance Type     Instance Type     Instanc | AMI Details     Endpoint Prote     Rost Device Type                            | rotector 4.4.1.0<br>actor 4.4.1.0 Virtu<br>e: ethe Vetoakzati | Virtual Applia<br>aal Appliance<br>on type: hym | ance - ami-4164b52c                               |                                     | Select an existing key pair<br>A key pair consists of a public key that<br>they allow you to connect to your instan<br>to obtain the paragraduated to ke prior. | r or create a new key pair ×                                                       | Edit Anti                     |
| Instance Type       ECUs       vcPUs       Memory (GIB)       Instance Type         12 mice       Variable       1       1       EB       Note: The selected key pair will be added to the set of keys authorized for this instance. Leam more about removing existing key pair more about removing existing key pair mo                                                                                                    | <ul> <li>Instance Type</li> </ul>                                              |                                                               |                                                 |                                                   | _                                   | securely SSH into your instance.                                                                                                    | our instance. For Linux Anna, the private sety the allows you to                   | Edit instance type            |
| Security Groups     Security Groups     Security groups     Security groups     S | Instance Type                                                                  | ECUs<br>Variable                                              | VCPUs                                           | Memory (GiB)                                      | EBS                                 | Note: The selected key pair will be adde<br>about removing existing key pairs from                                                                              | d to the set of keys authorized for this instance. Learn more<br>public AMI.       |                               |
| Security group name<br>basinch-wizzer53 created 2016-66-2117 73.83 0779-030         Cancel Lunch Instances           Type ()         Protocol ()         Port Range ()         Source ()           HTTPS         TCP         443         0.00.00           HTTP         TCP         80         0.00.00           Instance Details         Edd instance details         Edd instance details           Storage         Edd instance details         Edd instance details                                                                                                    | ✓ Security Groups                                                              |                                                               |                                                 |                                                   |                                     | Proceed without a key pair<br>I acknowledge that I will not be all<br>password built into this AMI.                                                             | Edit security groups                                                               |                               |
| Type ()         Protocol ()         Petr Range ()         Source ()           HTTPS         TCP         443         0.00.00           HTTP         TCP         80         0.00.00           Instance Details         Edit instance details         Edit instance details           Storage         Edit instance details         Edit instance details                                                                                                    | Security group name<br>Description                                             | launch-i                                                      | wizard-3<br>wizard-3 create                     | d 2016-06-21717:38-30                             | 779+03:0                            |                                                                                                    | Cancel Launch Instances                                                            |                               |
| HTTPS         TCP         443         0.00.00           HTTP         TCP         80         0.00.00           Instance Details         Edit instance details           Instance Details         Edit instance details           Storage         Edit instance details                                                                                                    | Туре                                                                           |                                                               | Pr                                              | otocol (j)                                        | 4                                   | Port Range (1)                                                                                                    | Source (i)                                                                         |                               |
| HTTP         TCP         80         0.0.0.0           Instance Details         Edit instance details           Instance Details         Edit instance details           Storage         Edit instance details           Tans         Edit instance details                                                                                                    | HTTPS                                                                          |                                                               |                                                 | P                                                 |                                     | 443                                                                                                    | 0.0.0.0/0                                                                          |                               |
| Instance Details     Edit instance details     Storage     Tans     Concel Previous     Concel Previous                                                                                                    | HTTP                                                                           |                                                               | TC                                              | P                                                 |                                     | 80                                                                                                    | 0.0.0.0/0                                                                          |                               |
| Storage     Editoriage     Tans     Concel Previous     Lanch                                                                                                    | Instance Details                                                               |                                                               |                                                 |                                                   |                                     |                                                                                                    |                                                                                    | Edit instance details         |
| Tans     Editions     Concel Previous     Launch                                                                                                    | Storage                                                                        |                                                               |                                                 |                                                   |                                     |                                                                                                    |                                                                                    | Edit storage                  |
| Concel Previous Launch                                                                                                    | ▶ Tags                                                                         |                                                               |                                                 |                                                   |                                     |                                                                                                    |                                                                                    | Edit taos *                   |
|                                                                                                    |                                                                                |                                                               |                                                 |                                                   |                                     |                                                                                                    |                                                                                    | Cancel Previous Launch        |

9. The message "Your instance is now launching" shows up. Finish the process by pressing "View Instances".

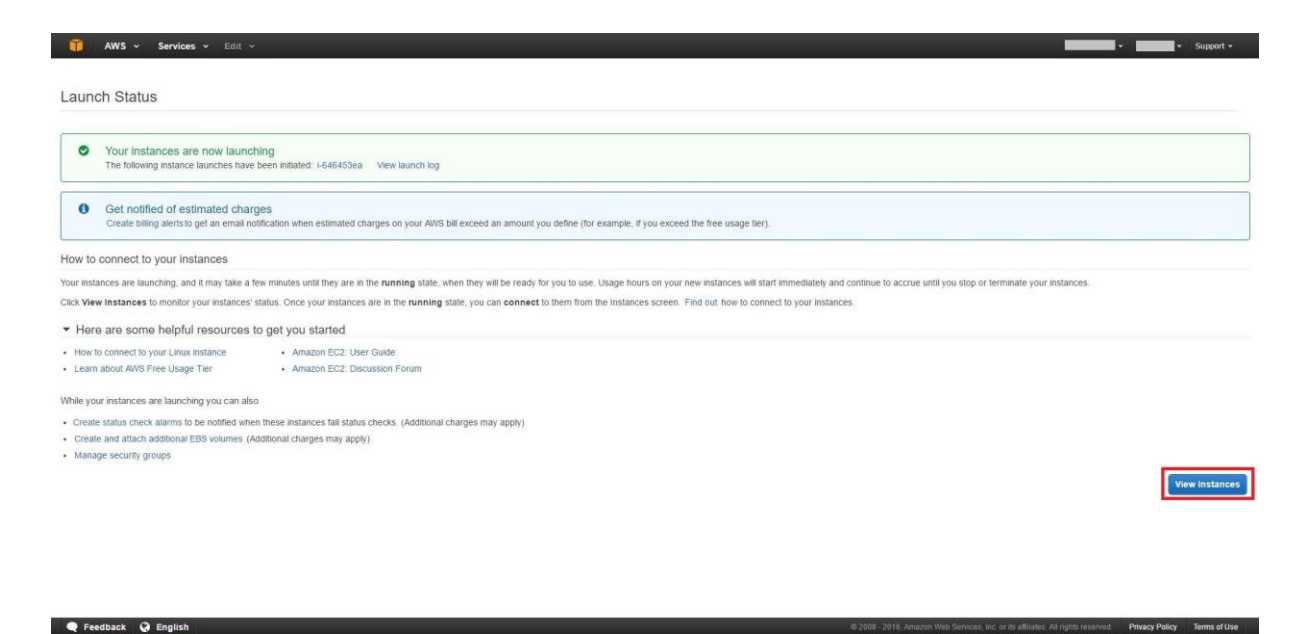

10. Wait for the instance to start. This might take a few minutes while the "Status Checks" appears as "Initializing".

| 🚺 AWS 🗸 Ser                                                                                                 | vices 🖌 Edit 🗸                                                                                                    | - Support -                                                                                                    |
|----------------------------------------------------------------------------------------------------|----------------------------------------------------------------------------------------------------|----------------------------------------------------------------------------------------------------|
| EC2 Dashboard<br>Events<br>Tags                                                                             | Launch Instance Connect Actions *     Q, Filter by tage and attributes or search by keyword                                                   | <ul> <li></li></ul>                                                                                                    |
| Reports<br>Limits                                                                                           | Name - Instance ID - Instance Type - Availability Zone                                                                                        | Instance State + Status Checks + Alarm Status Public DNS + Public IP + Key Name + Monitoring + Launch Time +                                                                                                    |
| INSTANCES     Instances     Spot Requests     Reserved Instances     Dedicated Hosts                        | 12 micro                                                                                                    | numing Z Initializing Alone Source Lange Lang |
| <ul> <li>IMAGES</li> <li>AMIs</li> <li>Bundle Tasks</li> </ul>                                              |                                                                                                    |                                                                                                    |
| ELASTIC BLOCK STORE<br>Volumes<br>Snapshots                                                                 |                                                                                                    |                                                                                                    |
| NETWORK & SECURITY<br>Security Groups<br>Elastic IPs<br>Placement Groups<br>Key Pairs<br>Network Interfaces |                                                                                                    |                                                                                                    |
| LOAD BALANCING                                                                                              | Instance: Public DNS:                                                                                                    |                                                                                                    |
| AUTO SCALING<br>Launch Configurations<br>Auto Scaling Groups     COMMANDS<br>Command History<br>Documents   | Description Status Checks Monitoring Tags Instance ID Instance State Instance State Private DNS Private DNS Private IPs Secondary private IPs | Public DNS<br>Public IP<br>Elastic IP<br>Availability zone<br>Security grane<br>Scheduled events                                                                                                    |

11. As a next step, we recommend you to request an Elastic IP. This is required so the Endpoint Protector Clients can communicate with the same IP Address in case of an instance restart. Without an Elastic IP (Static IP) the instance will assign a new IP address every time it is restarted and the Endpoint Protector Clients have to be reinstalled. To request an Elastic IP go in the AWS

Management Console to the option Network & Security > Elastic IPs and click on "Allocate New Address".

| 🧊 Services 🛩 E                                                                                                    | idit 🗸                                                                                                    |                              |                      |                   | (          | N. Virginia 👻   | Help  | • •  |
|----------------------------------------------------------------------------------------------------|----------------------------------------------------------------------------------------------------|------------------------------|----------------------|-------------------|------------|-----------------|-------|------|
| EC2 Dashboard                                                                                                    | Allocate New Address                                                                                                    | Release Addres               | ss Associate A       | Address           |            | C               | ٥     | 0    |
| Events<br>Tags                                                                                                    | Viewing: All Addresses                                                                                                    | • (Se                        | earch                |                   | K <        | 1 to 1 of 1 Ite | ims ) | > >1 |
| INSTANCES<br>Instances<br>Spot Requests<br>Reserved instances<br>IMAGES<br>AMIS<br>Bundie Tasks                                                                                                    | Address                                                                                                    | Instance ID                  | ENI ID Si            | Scope<br>standard | Public DNS |                 |       |      |
| <ul> <li>ELASTIC PLOCK STORE<br/>Volumes<br/>Snapshots</li> <li>NETWORK &amp; SECURITY<br/>Security Groups</li> <li>Elastic IPs</li> <li>Piacement Groups</li> <li>Load Balancers</li> <li>Key Pars</li> <li>Network Interfaces</li> </ul> | 1 Address selected  Address: Instance ID: Scope: Public DNS: Network Interface ID: Private IP Address: Network Interface Owner Allocation ID: | standard<br>-<br>-<br>-<br>- |                      |                   |            | 8               |       |      |
| © 2008 - 2013, Amszon Web                                                                                                    | Services, Inc. or its affiliates. Al                                                                                                    | II rights reserved. P        | Privacy Policy Terms | is of Use         |            | Fee             | dbac  | k    |

12. Associate the Elastic IP with your Endpoint Protector Instance. Select the IP Address and click "Associate".

| 🎁 Services 🗸 E                                                   |                                                           |                                       |                   |            | • N. Virginia   | ✓ Hel  |     |
|------------------------------------------------------------------|-----------------------------------------------------------|---------------------------------------|-------------------|------------|-----------------|--------|-----|
| EC2 Dashboard                                                    | Allocate New Address                                      | Release Address Associa               | te Address        |            | C               | ٥      | 0   |
| Tags                                                             | Viewing: All Addresses                                    | Search                                | )                 |            | ≪ ≪ 1 to 1 of 1 | Items  | > > |
| INSTANCES Instances Spot Requests Reserved Instances IMAGES AMIs | Address                                                   | Instance ID ENI ID                    | Scope<br>standard | Public DNS |                 |        |     |
| Bundle Tasks  ELASTIC BLOCK STORE Volumes                        | 1 Address selected                                        |                                       |                   |            |                 | -      | -   |
| Snapshots Intervente & Security Security Groups                  | Address: Address: Instance ID:                            | standard                              |                   |            |                 |        |     |
| Elastic IPs<br>Placement Groups<br>Load Balancers                | Public DNS:<br>Network Interface ID:                      | standard<br>-                         |                   |            |                 |        |     |
| Key Pairs<br>Network Interfaces                                  | Network Interface Owne<br>Allocation ID:                  | er: -                                 |                   |            |                 |        |     |
|                                                                  |                                                           |                                       |                   |            |                 |        |     |
| © 2008 - 2013, Amazon Web<br>//console.aws.amazon.com/ec2/home   | Services, Inc. or its affiliates. A<br>Pregion=us-east-1# | All rights reserved. Privacy Policy T | erms of Use       |            | F               | eedbac | k   |

13. Select the Endpoint Protector Instance from the dropdown list and click "Yes, Associate".

| 👔 Services v Edit v                                                                                                    |                                                                                                    |  |    |       |   |  |  |  |  |  |
|----------------------------------------------------------------------------------------------------|----------------------------------------------------------------------------------------------------|--|----|-------|---|--|--|--|--|--|
| EC2 Dashboard                                                                                                    | Allocate New Address Release Address Associate Address Disassociate Address                                                                                                    |  |    |       |   |  |  |  |  |  |
| Tags                                                                                                    | Viewing: All Addresses                                                                                                    |  |    |       |   |  |  |  |  |  |
| INSTANCES     Instances     Spot Requests     Reserved instances     IMAGES     AMIs     Bundle Tasks                                                                                                    | Address Instance ID ENI ID Scope Public DN S                                                                                                    |  |    |       |   |  |  |  |  |  |
| ELASTIC BLOCK STORE                                                                                                    | 1 Address selected                                                                                                    |  |    |       |   |  |  |  |  |  |
| <ul> <li>ELASTIC IRLOCK STORE<br/>Volumes<br/>Bnapshots</li> <li>NETWORK &amp; SECURITY<br/>Security Groups</li> <li>Elastic IPs<br/>Pacement Groups<br/>Load Balancers<br/>Key Pars<br/>Hetwork Interfaces</li> </ul> | Address:     Cance   K        Address:     Scope:       Istance  D:     Scope:       Scope:     standard       Public (NS:     Select hin intance       Private IP Address:     -       Allocation ID:     - |  | -  |       |   |  |  |  |  |  |
| © 2008 - 2013, Amazon Web                                                                                                    | Services, Inc. or its affiliates. All rights reserved. Privacy Policy Terms of Like                                                                                                    |  | Fe | edbac | k |  |  |  |  |  |

The Elastic IP is now associated with your Endpoint Protector Instance.

| pard      | Allocate New Address Release Address Associate Address Disassociate Address | C ·                  |
|-----------|-----------------------------------------------------------------------------|----------------------|
| •         | Viewing: All Addresses                                                      | 尾 < 1 to 1 of 1 Item |
|           | Address Instance ID FNI ID Scope Public DNS                                 |                      |
| _ [       | standard compute-1.amazonaws.com                                            |                      |
| ances     |                                                                             |                      |
|           |                                                                             |                      |
|           |                                                                             |                      |
| IS .      |                                                                             |                      |
| DCK STORE | 1 Address selected                                                          |                      |
|           | Address:                                                                    |                      |
|           | Address:                                                                    |                      |
| SECURITY  | Instance ID:<br>Scone: standard                                             |                      |
| pa        | Public DNS:                                                                 |                      |
| ups       | Network Interface ID: -                                                     |                      |
| s         | Private IP Address: -                                                       |                      |
|           | Network Interface Owner: -                                                  |                      |
| erfaces   | Allocation ID: -                                                            |                      |
|           |                                                                             |                      |
|           |                                                                             |                      |
|           |                                                                             |                      |
|           |                                                                             |                      |
|           |                                                                             |                      |
|           |                                                                             |                      |
|           |                                                                             |                      |
|           |                                                                             |                      |
|           |                                                                             |                      |
|           |                                                                             |                      |

After a few minutes, the Endpoint Protector Instance will be running associated with the Elastic IP.

| Dashboard        | Launch Instance Actio                                       | ns v              |                |           |            |               |             |            |          |                 |                    |                |               | C. |
|------------------|-------------------------------------------------------------|-------------------|----------------|-----------|------------|---------------|-------------|------------|----------|-----------------|--------------------|----------------|---------------|----|
| s •              | Viewing: Running Instances - All Instance Types - (Search ) |                   |                |           |            |               |             |            |          |                 | to 1 of 1 Instance |                |               |    |
| TANCES           | 🕑 Name 🖗 Instance                                           | AMI ID            | Root Device    | Туре      | State      | Status Checks | Alarm State | is Mo      | on oring | Security Groups | Key Pair Name      | Virtualization | Placement Gro | up |
| t Requests       | 🗹 empty 🍯                                                   |                   | ebs            | t1.micro  | running    | 2/2 checks p  | none        |            | b sic    | EPP Group Demo  | 1                  | paravirtual    |               |    |
| erved Instances  |                                                             |                   |                |           |            |               |             |            |          |                 |                    |                |               |    |
| GES<br>dia Tanka | 1 EC2 Instance selected.                                    |                   |                |           |            |               |             |            |          |                 |                    |                |               |    |
| die Tasks        | EC2 Instance:                                               |                   |                |           |            |               |             |            |          |                 |                    |                | 1             |    |
| STIC BLOCK STORE |                                                             |                   |                |           |            |               |             |            |          |                 |                    |                |               |    |
| imes             | Description Status C                                        | hecks Monitoring  | Tags           |           |            |               |             |            |          |                 |                    |                |               |    |
| panota           | AMI:                                                        | Endpoint Protecto | r 4 - AMI      |           |            |               | Ala         | m Status:  |          | none            |                    |                |               |    |
| WORK & SECURITY  | Zone:                                                       | us-east-1b        |                |           |            |               | Sec         | urity Grou | ips:     | EPP Group Den   | 10. view rules     |                |               |    |
| urity Groups     | Туре:                                                       | t1.micro          |                |           |            |               | Sta         | te:        |          | running         |                    |                |               |    |
| tic IPs          | Scheduled Events:                                           | No scheduled ever |                |           | Ow         | ner:          |             |            |          |                 |                    |                |               |    |
| 1 Balancers      | VPC ID:                                                     | -                 |                |           |            |               |             | net ID:    |          | -               |                    |                |               |    |
| Pairs            | Source/Dest. Check:                                         |                   |                | Virt      | ualization | 4             | paravirtual |            |          |                 |                    |                |               |    |
| vork Interfaces  | Placement Group:                                            |                   |                | Res       | ervation:  |               |             |            |          |                 |                    |                |               |    |
|                  | RAM Disk ID:                                                | •                 |                |           |            |               |             | form:      |          | -               |                    |                |               |    |
|                  | Key Pair Name:                                              |                   |                |           |            |               | Ker         | nel ID:    |          |                 |                    |                |               |    |
|                  | 11                                                          |                   |                |           |            |               | AM)         | Launch I   | ndex:    | 0               |                    |                |               |    |
|                  | Elastic IP:                                                 |                   |                |           |            |               | Roo         | t Device:  |          | sda1            |                    |                |               |    |
|                  | ROOT DEVICE Type:                                           | ebs               |                |           |            |               | Ten         | ancy:      |          | default         |                    |                |               |    |
|                  | IAM Role:                                                   | -                 |                |           |            |               | Life        | cycle:     |          | normal          |                    |                |               |    |
|                  | EBS Optimized:                                              | false             |                |           |            |               |             |            |          |                 |                    |                |               |    |
|                  | Block Devices:                                              | sda1              |                |           |            |               |             |            |          |                 |                    |                |               |    |
|                  |                                                             | sdc               |                |           |            |               |             |            |          |                 |                    |                |               |    |
|                  | Network Interfaces:                                         |                   |                |           |            |               |             |            |          |                 |                    |                |               |    |
|                  | Public DNS:                                                 |                   | compute-1.amaz | onaws.com |            |               |             |            |          |                 |                    |                |               |    |

# 1.5. Accessing the Endpoint Protector Web Interface

Login to the interface using **https://** and the Elastic IP you have assigned in the previous step.

Click "Continue/Trust or Add exception" when the browser displays a warning regarding the certificate of this webpage.

The default user name to login the Endpoint Protector interface is: **root** and the password is: **epp2011** 

We recommend changing the root account password to login in Endpoint Protector in order to secure your EPP instance from unauthorized access. This can be done from System Configuration > System Administrators.

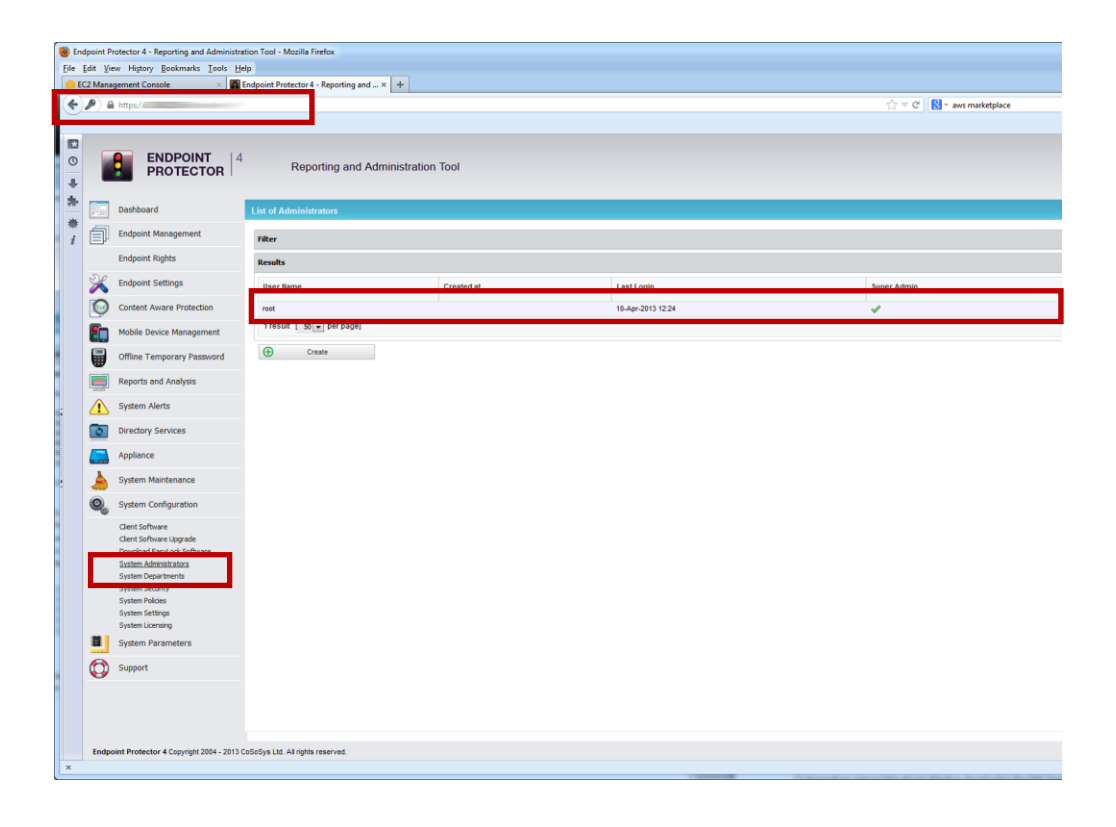

Now go to System Configuration > Client Software and change the IP Address written in the field "Endpoint Protector Server IP" and change the IP in this field to the Elastic IP you have assigned to the Endpoint Protector Instance.

To avoid known issues like navigating away from this page and having the Client IP switch back to the internal IP of the EC2 Instance, the "Preserve Server Settings on all download pages" needs to be checked.

|                                                                                                    | Reporting and Administration Tool                                                                                                    |                                                                                          |                                                                | English • ) Q Advanced Search |
|----------------------------------------------------------------------------------------------------|----------------------------------------------------------------------------------------------------|------------------------------------------------------------------------------------------|----------------------------------------------------------------|-------------------------------|
| Dashboard                                                                                             | Endpoint Protector Licensing System                                                                                                  |                                                                                          |                                                                |                               |
| Endpoint Management                                                                                   | Endpoint Protector Client Installation                                                                                               |                                                                                          |                                                                |                               |
| Endpoint Rights                                                                                       | The Endpoint Protector Client can be installed on:                                                                                   |                                                                                          |                                                                |                               |
| Endpoint Settings                                                                                     |                                                                                                    | 4                                                                                        | A                                                              |                               |
| Content Aware Protect                                                                                 | n Windows                                                                                                    | MAC                                                                                      | A Linux                                                        |                               |
| EasyLock Enforced Enc                                                                                 | ption Windows 10<br>Windows 8                                                                                                    | Mac OS X 10.6 (Snow Leopard)<br>Mac OS X 10.7 (Lion)                                     | Ubuntu<br>OpenSUSE                                             |                               |
| Mobile Device Manager                                                                                 | ent Windows 7<br>Windows Vista<br>Windows Vista                                                                                      | Mac OS X 10.8 (Mountain Lion)<br>Mac OS X 10.9 (Mavericks)<br>Mac OS X 10.10 (Movernita) | CentOS<br>RedHat                                               |                               |
| Offline Temporary Pas                                                                                 | word Windows Server 2003/2008/2012                                                                                                   | Mac OS X 10.11 (El Capitan)                                                              |                                                                |                               |
| Reports and Analysis                                                                                  | Windows (32bit version) - Version: 4.5.9.1                                                                                           | Mac OS X - Version: 1.5.0.8                                                              | Clients for Linux distributions are only available on request! |                               |
| Alerts                                                                                                | <ul> <li>Windows (64bit version) - Version: 4.5.9.1</li> </ul>                                                                       |                                                                                          | amount request for Empount Protector Caent for Landa.          |                               |
| Directory Services                                                                                    | Note: To install the client software, please provide the End                                                                         | point Protector Server IP, Port and Department Code.                                     |                                                                |                               |
| Appliance                                                                                             | Endpoint Protector Server IP: 442                                                                                                    |                                                                                          |                                                                |                               |
| System Maintenance                                                                                    | Department Code: defdep                                                                                                    |                                                                                          |                                                                |                               |
| System Configuration                                                                                  | Preserve Server                                                                                                    | r Settings on all download pages                                                         |                                                                |                               |
| Client Software<br>Client Software Upgrade                                                            | 📩 Download                                                                                                    |                                                                                          |                                                                |                               |
| System Administrators<br>System Departments<br>System Security<br>System Settings<br>System Licensing | Endpoint Protector Client for Windows can be deployed over Active<br>For more information, please refer to Endpoint Protector - User | Directory.<br>- Guide.                                                                   |                                                                |                               |
| System Parameters                                                                                     |                                                                                                    |                                                                                          |                                                                |                               |
| Support                                                                                               |                                                                                                    |                                                                                          |                                                                |                               |
|                                                                                                    |                                                                                                    |                                                                                          |                                                                |                               |
| Endpoint Protector 4 Copyright 2                                                                      | 34 - 2016 CoSoSys Ltd. All rights reserved.                                                                                          |                                                                                          |                                                                | Ready Version 4.5.0.1         |

Now you can download the Endpoint Protector Client Software that has the Elastic IP Address already included. In order to double check it, start an Endpoint Protector Client MSI and check in the field Server IP if it corresponds to the Elastic IP. Then, you can start installing the EPP4 Client or deploying it.

|   | B Endpoint Protector Setup                             |
|---|--------------------------------------------------------|
|   | Server information Specify the server address and port |
|   | Server Information                                     |
| 1 | Server IP:                                             |
|   | Server Port: 443                                       |
|   | Department Code: defdep                                |
| 1 |                                                        |
|   |                                                        |
|   | Advanced Installer                                     |

## 1.6. Securing your Instance

We recommend further securing your Instance by making all possible settings in the AWS Interface under the option "Security Groups".

# 2. What Endpoint Protector does

Endpoint Protector is a complete Data Loss Prevention solution for companies' networks of all sizes, enabling a detailed control over removable, mobile storage media and mobile devices both inside and outside the companies' walls.

| ENDPOINT<br>PROTECTOR    | 4 Reporting a             | nd Administration Tool   |                                                 | Welcome Guest   Login<br>English → |
|--------------------------|---------------------------|--------------------------|-------------------------------------------------|------------------------------------|
|                          | Login                     | Device Control           | Blocked Devices                                 |                                    |
|                          | Username<br>Password      | Enforced Encryption      | Authorized Devices                              |                                    |
|                          | Login<br>c PC<br>Nativary | Content Aware Protection | Reporting and Analysis                          |                                    |
| Controller<br>Production | e Mobile Devices          | Strong Security Policy   | App Management Facking and Locating             |                                    |
| Data                     | Loss Prevention   D       | Device Control   Cont    | tent Aware Protection   Mobile Device Managment |                                    |

Endpoint Protector comprises three separate modules, that used together ensure the next generation security of your endpoints:

• **Mobile Device Management**: closely controls and monitors the entire mobile device fleet through dedicated MDM policies, protecting sensitive company data, while permitting a degree of freedom on what concerns the stored personal information. Once integrated in a company or enterprise network, it ensures a highly secure working environment for companies adopting and using the BYOD model.

- **Device Control**: enforces strong security policies for controlling and closely monitoring all portable storage device use inside the company network. Once deployed inside companies networks, the Device Control modules reduces the risks of data loss and data theft through unauthorized use of removable and mobile devices.
- **Content Aware Protection**: allows defining custom content aware policies for a detailed inspection, detection and reporting of all sensitive content transfers outside the secured network. Once enabled, the Content Aware Protection module scans all possible exit points and ensures that no critical data leaves the company network by transfers either to removable media or directly via e-mail, file sharing applications or to the cloud.

# 3. Support

In case additional help, such as the FAQs or e-mail support is required, please visit our support website directly at <u>http://www.endpointprotector.com/support/</u>.

To log a Support ticket, please send a message from the menu Support > Contact Support.

|            | ENDPOINT<br>PROTECTOR 4                                      | Reporting and Admi              | nistration Tool                                        | English | Welcome t t   Logout  |
|------------|--------------------------------------------------------------|---------------------------------|--------------------------------------------------------|---------|-----------------------|
|            | Dashboard                                                    | Contact Support                 |                                                        |         | Show all departments  |
| Í          | Endpoint Management                                          | Support Form                    |                                                        |         |                       |
| Ca         | Endpoint Rights                                              | Sender E-mail *                 | administrator@cososys.com                              |         |                       |
| X          | Endpoint Settings                                            | Company Name                    |                                                        |         |                       |
| Ø          | Content Aware Protection                                     | Subject<br>Content              | Please describe here your problem or your suggestions! |         |                       |
|            | Mobile Device Management                                     |                                 |                                                        |         |                       |
|            | Offline Temporary Password                                   |                                 |                                                        |         |                       |
|            | Reports and Analysis                                         |                                 |                                                        |         |                       |
|            | System Alerts                                                |                                 |                                                        |         |                       |
| \$         | Directory Services                                           | Send                            |                                                        |         |                       |
| ٨          | System Maintenance                                           |                                 |                                                        |         |                       |
| 0          | System Configuration                                         |                                 |                                                        |         |                       |
|            | System Parameters                                            |                                 |                                                        |         |                       |
| $\bigcirc$ | Support                                                      |                                 |                                                        |         |                       |
|            | User Manual<br>AD Deployment Guide<br><u>Contact Support</u> |                                 |                                                        |         |                       |
| Endpo      | sint Protector 4 Copyright 2004 - 2012 Co                    | SoSys Ltd. All rights reserved. |                                                        |         | Ready Version 4.1.0.2 |

We appreciate all feedback from our customers' side.

# 4. Important Notice / Disclaimer

Security safeguards, by their nature, are capable of circumvention. CoSoSys cannot, and does not, guarantee that data or devices will not be accessed by unauthorized persons, and CoSoSys disclaims any warranties to that effect to the fullest extent permitted by law.

© 2004 – 2016 CoSoSys Ltd.; Endpoint Protector, My Endpoint Protector are trademarks of CoSoSys Ltd. All rights reserved. Windows is registered trademark of Microsoft Corporation. Android is registered trademark of Google Inc. Macintosh, Mac OS X, iOS, MacBook, are trademarks of Apple Corporation. AWS and Amazon Web Services is a trademark of Amazon. All other names and trademarks are property of their respective owners.